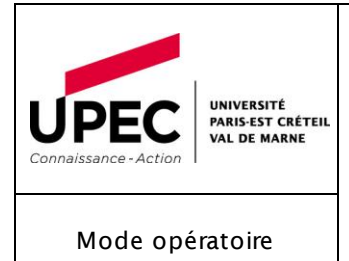

IPHONE et IPAD Comment configurer ma messagerie Exchange ? Personnels de l'Upec *Périmètre d'application :* Services Centraux et Communs + Composantes

*Processus concerné :* Messagerie interne Upec

SCC -ISI - MOD - 001 - 04

7 pages

## **SOMMAIRE**

II. Configurer votre messagerie Exchange sur votre IPHONE ou IPAD de l'UPEC 4

| Rédigé le : 23/12/2014 | Vérifié le : 23/12/14 | Approuvé le : 23/12/14 |
|------------------------|-----------------------|------------------------|
| par : Marie ange Solas | par : Jérôme BOGGAERT | Par : Gérald MORIN     |
| Visa :                 | Visa :                | Visa :                 |

### I. <u>Supprimer votre ancienne configuration de messagerie</u>

#### Attention !

Cette étape I, est à faire seulement si vous aviez déjà votre ancienne messagerie configurée sur votre Smartphone.

=>Si ce n'est pas le cas, passez directement à l'Etape II -Configurer votre messagerie Exchange sur votre IPHONE ou IPAD de l'UPEC.

1. Appuyersur«Réglages»

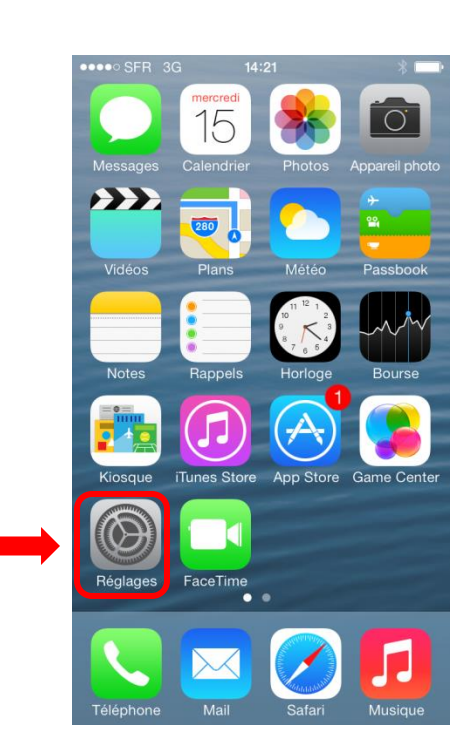

2. « Mail, Contacts, Calendrier »

| •••• S      | FR 3G 14:21                 | * 💼 |
|-------------|-----------------------------|-----|
|             | Réglages                    |     |
|             | Centre de contrôle          | >   |
| C           | Ne pas déranger             | >   |
|             |                             |     |
| $\bigcirc$  | Général                     | >   |
| <b>(</b> )) | Sons                        | >   |
|             | Fonds d'écran et luminosité | >   |
|             | Confidentialité             | >   |
|             |                             |     |
|             | iCloud                      | >   |
|             | Mail, Contacts, Calendrier  | >   |
|             | Notes                       | >   |
|             | Rappels                     | >   |

| SCC -ISI - MOD - 002 - 01 |  | Page 2 sur 7 |
|---------------------------|--|--------------|
|---------------------------|--|--------------|

2

|--|

| 3. | « Mail Upec »                                                    | ••••• Free <b>?</b> 11:09 <b>0</b> 89 % |             |
|----|------------------------------------------------------------------|-----------------------------------------|-------------|
|    |                                                                  | Réglages Mail, Contacts, Calend         | rier        |
|    | 3                                                                | Mail UPEC<br>Inactif                    | >           |
|    |                                                                  | Ajouter un compte                       | >           |
|    |                                                                  | Nouvelles données Push                  | >           |
|    |                                                                  | MAIL                                    |             |
|    |                                                                  | Aperçu 5 lignes                         | >           |
|    |                                                                  | Vignettes À / Cc                        |             |
|    |                                                                  | Style de drapeau Couleur                | >           |
|    |                                                                  | Confirmer suppression                   | $\supset$   |
| 4. | Désactiver votre E-mail en<br>déplacant le cercle vers la CAUCHE | _                                       |             |
|    |                                                                  | ••••• SFR 3G 20:21                      | <b>••</b> • |
|    | Il faut qu'il devienne « BLANC »                                 | Mail Mail UPEC                          |             |
|    | et <u>non plus</u> ven                                           | IMAP                                    |             |
|    |                                                                  | Compte <b>nom.prenom@u-p</b>            | ec.fr       |
|    |                                                                  |                                         |             |
|    |                                                                  | E-mails                                 |             |
|    |                                                                  | Notes                                   | $\sum$      |
|    |                                                                  |                                         |             |

| SCC -ISI - MOD - 002 - 01 |  | Page 3 sur 7 |
|---------------------------|--|--------------|
|---------------------------|--|--------------|

# II. <u>Configurer votre messagerie Exchange sur votre IPHONE ou IPAD de</u> <u>I'UPEC</u>

Vous venez de migrer sur Exchange, ce mode opératoire vous explique comment configurer votre Iphone ou Ipad.

5. Appuyersur « Réglages »

6. « Mail, Contacts, Calendrier »

| 5 | Image: Construction of the series of the series of the | photo<br>oook<br>se<br>enter                        |
|---|----------------------------------------------------------------------------------------------------|-----------------------------------------------------|
|   | Réglages                                                                                                    |                                                     |
|   | Réglages Centre de contrôle                                                                                                    | >                                                   |
|   | Réglages         Centre de contrôle         Ne pas déranger                                                                                                    | >                                                   |
|   | Réglages         Centre de contrôle         Ne pas déranger                                                                                                    | >                                                   |
|   | Réglages         Centre de contrôle         Les déranger         Général                                                                                                    | > > >                                               |
|   | Réglages         Centre de contrôle         Ne pas déranger         Général         Sons                                                                                                    | ><br>><br>><br>>                                    |
|   | Réglages         Centre de contrôle         E         Ne pas déranger         Général         Sons         E         Fonds d'écran et luminosité                                                                                                    | ><br>><br>><br>><br>>                               |
|   | Réglages         Centre de contrôle         Entre de contrôle         Ne pas déranger         Général         Sons         Fonds d'écran et luminosité         Entre de contrôle         Confidentialité                                                                                                    | ><br>><br>><br>><br>><br>>                          |
|   | Réglages         Centre de contrôle         Entre de contrôle         Ne pas déranger         Général         Sons         Fonds d'écran et luminosité         Confidentialité                                                                                                    | ><br>><br>><br>><br>>                               |
|   | Réglages         Centre de contrôle         Ne pas déranger         Général         Sons         Fonds d'écran et luminosité         Confidentialité         iCloud                                                                                                    | ><br>><br>><br>><br>><br>><br>>                     |
| 6 | Réglages         Centre de contrôle         Ne pas déranger         Général         Sons         Fonds d'écran et luminosité         Confidentialité         iCloud         Mail, Contacts, Calendrier                                                                                                    | ><br>><br>><br>><br>><br>><br>><br>>                |
| 6 | Réglages         Centre de contrôle         Ne pas déranger         Général         Sons         Fonds d'écran et luminosité         Confidentialité         iCloud         Mail, Contacts, Calendrier         Notes                                                                                                    | ><br>><br>><br>><br>><br>><br>><br>><br>><br>><br>> |

| SCC -ISI - MOD - 002 - 01 | Page 4 sur 7 |
|---------------------------|--------------|
| SCC -ISI - MOD - 002 - 01 | Page 4 su    |

#### 7. « Ajouter un compte »

8.

9.

|                                                                                                    |   | •••• SFR 3G 14:22                                                                                                    | * 🗪                                               |
|----------------------------------------------------------------------------------------------------|---|----------------------------------------------------------------------------------------------------|---------------------------------------------------|
|                                                                                                    |   | Kéglages Mail, Contact                                                                                                    | ts, Calendrier                                    |
|                                                                                                    |   | COMPTES                                                                                                    |                                                   |
|                                                                                                    | 7 | Ajouter un compte                                                                                                    | >                                                 |
|                                                                                                    |   |                                                                                                    |                                                   |
|                                                                                                    |   | Nouvelles données                                                                                                    | Push >                                            |
|                                                                                                    |   | MAIL                                                                                                    |                                                   |
|                                                                                                    |   | Aperçu                                                                                                    | 2 lignes >                                        |
|                                                                                                    |   | Vignettes À / Cc                                                                                                    | $\bigcirc$                                        |
|                                                                                                    |   | Style de drapeau                                                                                                    | Couleur >                                         |
|                                                                                                    |   | Confirmer suppression                                                                                                    | $\bigcirc$                                        |
|                                                                                                    |   | Charger les images                                                                                                    |                                                   |
|                                                                                                    |   | Organiser par sujet                                                                                                    |                                                   |
| «Exchange»                                                                                                    |   |                                                                                                    |                                                   |
|                                                                                                    |   | ••••• SEB 3G 14:22                                                                                                    | *                                                 |
|                                                                                                    |   |                                                                                                    | φ 🗕                                               |
|                                                                                                    |   | Mail Ajouter un com                                                                                                    | pte                                               |
|                                                                                                    |   | Mail Ajouter un com                                                                                                    | ipte                                              |
|                                                                                                    |   |                                                                                                    | ipte                                              |
|                                                                                                    |   |                                                                                                    | Id                                                |
|                                                                                                    | 8 | Mail Ajouter un com iClou E B Exchar                                                                                                    | id<br>Ige                                         |
|                                                                                                    | 8 | iClou                                                                                                    | npte<br>Id<br>nge<br>€™                           |
|                                                                                                    | 8 | Mail Ajouter un com iClou E E Exchar Google YAHOC                                                                                                    | nge                                               |
| Adresse                                                                                                    | 8 | Ajouter un com iClou iClou iSector Google YAHOC                                                                                                    | nge<br>C <sup>™</sup>                             |
| Adresse<br>Saisir v otre adresse mail                                                                                     | 8 | Mail Ajouter un com iClou iClou iRestau Google YAHOC                                                                                                    | nge<br>C!                                         |
| Adresse<br>Saisir votre adresse mail<br>e xe mple :                                                                       | 8 | Mail Ajouter un com iClou iClou iS Exchar Google YAHOC ••••• SFR 3G 14:22 Annular                                                                                                    | npte<br>Id<br>nge<br>℃!                           |
| Adresse<br>Saisir votre adresse mail<br>e xemple :                                                                        | 8 | Mail Ajouter un com iClou iClou iSchart Google YAHOC ••••• SFR 3G 14:22 Annuler Exchange                                                                                                    | ind<br>inge<br>e <sup>**</sup><br>O!<br>Suivant   |
| Adresse<br>Saisir v otre adresse mail<br>e x e mple :<br>t e st-burea utique @u-pec.fr                                    | 8 | Mail Ajouter un com iClou iClou iS Exchar Google YAHOC ••••• SFR 3G 14:22 Annuler Exchange                                                                                                    | npte<br>Id<br>nge<br>℃!<br>℃!<br>Suivant          |
| Adresse<br>Saisir votre adresse mail<br>exemple :<br>test-bureautique@u-pec.fr<br>(nom@u-pec.fr                           | 8 | Mail Ajouter un com iClou iClou iClou iS Exchar Google YAHOC ••••• SFR 3G 14:22 Annuler Exchange Adresse email@socie                                                                                                    | npte<br>Id<br>nge<br>℃<br>?<br>?<br>?<br>?        |
| Adresse<br>Saisir votre adresse mail<br>exemple :<br>test-bureautique@u-pec.fr<br>(nom@u-pec.fr<br>ou nom.prénom@u-pec.fr | 8 | <ul> <li>Mail Ajouter un com</li> <li>iClou</li> <li>Exchan</li> <li>Google</li> <li>YAHOC</li> <li>***** SFR 3G</li> <li>YAHOC</li> <li>***** SFR 3G</li> <li>***** SFR 3G</li> <li>****** SFR 3G</li> <li>*</li></ul> | npte<br>Id<br>nge<br>℃<br>?<br>?<br>?<br>Suivant  |
| Adresse<br>Saisir votre adresse mail<br>exemple :<br>test-bureautique@u-pec.fr<br>(nom@u-pec.fr<br>ou nom.prénom@u-pec.fr | 8 | <ul> <li>Mail Ajouter un com</li> <li>iClou</li> <li>Exchan</li> <li>Google</li> <li>YAHOC</li> <li>***** SFR 3G</li> <li>YAHOC</li> <li>***** SFR 3G</li> <li>YAHOC</li> <li>***** SFR 3G</li> <li>YAHOC</li> <li>****** SFR 3G</li> <li>YAHOC</li> <li>******</li> <li>Mot de passe requis</li> <li>Description Mon compto</li> </ul>                                                                                                    | nge<br>e <sup>™</sup><br>D!<br>suivant<br>ete.com |

| SCC -ISI - MOD - 002 - 01 |  | Page 5 sur 7 |
|---------------------------|--|--------------|
|---------------------------|--|--------------|

| 10. Saisii votre not de passe      |    | Annuler Exchange                   |
|------------------------------------|----|------------------------------------|
| 11. Suivant                        |    |                                    |
|                                    |    | Adresse test-bureautique@u-pec.fr  |
|                                    | 10 | Mot de passe                       |
|                                    |    | Description Exchange               |
|                                    |    |                                    |
|                                    |    |                                    |
|                                    |    | 1 2 3 4 5 6 7 8 9 0                |
|                                    |    |                                    |
|                                    |    |                                    |
|                                    |    | #+= . , ? ! ' <×                   |
|                                    |    | ABC espace retour                  |
| 12. Saisirle « Nom d'utilisateur » |    | Annuler Suivant                    |
| Exemple :                          |    |                                    |
| t est-bureautique                  |    | Domaine facultatif                 |
| « nom »<br>ou                      | 12 | Nom d'utilisateur test-bureautique |
| « nom prénom »                     |    | Mot de passe                       |
|                                    |    | Description Evolution              |
|                                    |    | Description Exchange               |
|                                    |    | AZEBTYULOP                         |
|                                    |    |                                    |
|                                    |    |                                    |
|                                    |    |                                    |
|                                    |    | .?123 espace retour                |

| SCC -ISI - MOD - 002 - 01 |  | Page 6 sur 7 |
|---------------------------|--|--------------|
|---------------------------|--|--------------|

| 13. Si besoin, saisir le « Serveur » |    | Appuler                                                                                                    |   |
|--------------------------------------|----|----------------------------------------------------------------------------------------------------|---|
| messagerie.u-pec.fr                  |    | Auresse lest-bureaunque su poom                                                                                                    |   |
| 14. «Suivant»                        | 13 | Serveur messagerie.u-pec.fr                                                                                                    |   |
|                                      |    | Domaine facultatif                                                                                                    |   |
|                                      |    | Nom d'utilisateur test-bureautique                                                                                                    |   |
|                                      |    | Mot de passe ••••••                                                                                                    |   |
|                                      |    | AZERTYUIOP                                                                                                    |   |
|                                      |    | QSDFGHJKLM                                                                                                    |   |
|                                      |    |                                                                                                    |   |
|                                      |    | @123 . / .fr retour                                                                                                    |   |
| 15. «Enregistrer»                    |    | ••••••• SED 20 14/28                                                                                                    |   |
|                                      |    | Annuler Exchange Enregistrer                                                                                                    | 5 |
|                                      |    |                                                                                                    |   |
|                                      |    | E-mails                                                                                                    |   |
|                                      |    |                                                                                                    |   |
|                                      |    | Rappels                                                                                                    |   |
|                                      |    | Notes                                                                                                    |   |
|                                      |    |                                                                                                    |   |
| 16. Retour à l'ac cueil              | 16 | Image: Second second second |   |

| SCC | -ISI - | MOD - | 002 | - 01 |
|-----|--------|-------|-----|------|
|-----|--------|-------|-----|------|